# 連携プラグイン for 商奉行クラウド

単価データ連携

# ユーザーズマニュアル

### はじめに

本資料は導入済みの連携プラグイン for 商奉行クラウドのご利用にあたり、その操作/設 定方法を説明するものです。

本製品は、kintone アプリに読み込むプラグインとなっております。 プラグインを kintone に読み込み、作成したアプリに追加して、ご利用ください。

プラグインのセットアップについては、kintoneの以下のマニュアルをご確認の上、導入ください。

プラグインの追加

<u>https://jp.cybozu.help/k/ja/admin/add\_plugin/plugin.html</u> セットアップ後、作成したアプリにプラグインを追加してご利用ください。 アプリにプラグインを追加 https://jp.cybozu.help/k/ja/user/app\_settings/plugin.html

本製品では、プラグイン設定に奉行クラウドの接続情報を設定することで、奉行クラウドの データの参照が可能となります。

# ■ 目次

| (;<br>) | よじめに<br>第1章 プラグイン(データ参照)                       | ii<br>1   |
|---------|------------------------------------------------|-----------|
|         | 1.1 プラグインの設定                                   | . 1       |
|         | 1.2 データの参照                                     | . 4       |
| 섵       | 1.3 データの参照での注意<br>第2章 ご利用上の制限事項                | . 5       |
| 7       | 2.1 kintone proxy のタイムアウトの制限                   | . 6       |
|         | 2.2 商奉行クラウドの項目の参照規則<br>第3章 商奉行クラウド API 利用情報の確認 | . 7<br>8  |
|         | 3.1 tenantid (法人接続情報)の確認                       | . 8       |
|         | 3.2 API トークンの確認<br>第4章 利用期限の通知                 | . 9<br>11 |
|         | 4.1 利用期限2週間前                                   | 11        |
| 457     | 4.2 利用期限切れ<br>第5章 付録                           | 11<br>12  |
|         | 5.1 単価データの規則                                   | 12        |

## 第1章 プラグイン(データ参照)

#### 1.1 プラグインの設定

連携先の商奉行クラウドの tenantid (法人接続情報)と API トークンを入力してください。 接続先環境として、本番環境または体験版環境を指定できます。用途に応じて、選択ください。 「保存」ボタンを押すと設定が保存されます。(設定はアプリの更新を行わないと適用さ れませんので、ご注意ください。)

tenantid (法人接続情報)と API トークンの発行方法については、「第3章 商奉行クラウド API 利用情報の確認」をご参照ください。

| カテゴリー:<br>プラグイン                  | 奉行の設定             |
|----------------------------------|-------------------|
| 連携プラグイン for 商奉行クラ<br>ウド(単価データ参照) | tenantid (法人接続情報) |
| 0                                |                   |
|                                  | APIトークン           |
| 詳細                               | •••••             |
| バージョン:2                          | 接続先環境             |
|                                  | ○ 本番環境 ● 体験版環境    |
|                                  | 検索項目の設定           |
|                                  | 検索対象項目            |
|                                  | ▶ 商品コード           |
|                                  | ✔ 得意先コード          |
|                                  | ▶ 商品区分1コード        |
|                                  | 商品区分2コード          |
|                                  | 商品区分3コード          |
|                                  | 商品区分4コード          |
|                                  | 商品区分5コード          |
|                                  | ✔ バリエーションコード      |
|                                  | 「バリエーションコード2      |
|                                  | □ パリエーションコード3     |
|                                  |                   |
|                                  |                   |
|                                  | ▼ ■ ■ の ル 見 日     |
|                                  | 項目のマッピング          |
|                                  | > 【マスター情報】        |
|                                  | 〉【金額】             |

〇 検索項目の設定

連携先の商奉行クラウドからデータを参照するときに利用する検索項目を選択してくだ さい。検索項目として以下が設定でき、チェックボックスにチェックを入れることで利用 することが可能です。

| 検索項目の設定        |  |  |  |  |
|----------------|--|--|--|--|
| 検索対象項目         |  |  |  |  |
| ✓ 商品コード        |  |  |  |  |
| ✓ 得意先コード       |  |  |  |  |
| ✓ 商品区分1コード     |  |  |  |  |
| 商品区分2コード       |  |  |  |  |
| 商品区分3コード       |  |  |  |  |
| 商品区分4コード       |  |  |  |  |
| 商品区分5コード       |  |  |  |  |
| 🗹 バリエーションコード   |  |  |  |  |
| ── バリエーションコード2 |  |  |  |  |
| │ バリエーションコード3  |  |  |  |  |
| ✓ 期間           |  |  |  |  |
| ✓ 数量別範囲        |  |  |  |  |
| ✓ 軸の項目         |  |  |  |  |

チェックを入れた検索項目は、レコードー覧画面の検索枠に表示されます。 (範囲検索は、開始と終了の両方を入力して検索してください。片方のみで検索すると、 その項目は無視して検索します。)

|   | 一覧                               | ~ %   | ~ 🍸 lii    |            | -                      | ¢     |
|---|----------------------------------|-------|------------|------------|------------------------|-------|
|   |                                  |       |            |            | 1 - 19 (1              | 9件中)  |
| i | 商品コード                            | ~     | 得意         | 先コード<br>,  | ~                      |       |
| i | 商品区分1コード                         | ~     | עזע        | エーションコード   | ~                      |       |
| 1 | 期間<br>期間を指定する<br>2021-03-12 ~ 20 | 数量別創  | 画<br>量別にする |            |                        |       |
|   | 軸の項目                             |       |            |            |                        |       |
|   | 商品                               | ∨ 未選択 | → 未選択      | ~ 未選択      | <ul><li>✓ デー</li></ul> | 夕取得   |
|   | 商品コード                            | 商品名   | バリエーション名   | バリエーションコード | 荷姿区分コード                | 荷姿区分名 |
| • | S-10054                          | 発泡酒   |            |            | 02                     | ケース   |
| • | S-10054                          | 発泡酒   |            |            | 01                     | ボール   |
|   | S-10054                          | 発泡酒   |            |            | 00                     | バラ    |

○ 項目のマッピング設定

連携先の商奉行クラウドから参照したデータを入れる kintone のフィールドを選択して ください。連携可能な kintone のフィールドの種類は、「文字列(1行)」「数値」「ラジオ ボタン」「ドロップダウン」です。

「ラジオボタン」「ドロップダウン」を利用する場合は、予め取得できる値を設定してください。

参照しない項目には、『連携しない』を選択してください。

| 項目の | 項目のマッピング   |                     |       |  |  |  |  |  |
|-----|------------|---------------------|-------|--|--|--|--|--|
|     | ~ 【マスター情報】 |                     |       |  |  |  |  |  |
|     | データ項目名     | kintoneフィールド名(フィールト | *⊐−ド) |  |  |  |  |  |
|     | 商品コード:     | 商品コード(商品コード)        | ~     |  |  |  |  |  |
|     | 商品名:       | 商品名(商品名)            | ~     |  |  |  |  |  |
|     | 商品区分1:     | 商品区分1(商品区分1)        | ~     |  |  |  |  |  |

#### 1.2 データの参照

データの参照は、レコードー覧画面で行います。

検索枠の項目に検索条件を入力し、データ取得ボタンを押すと連携先の商奉行クラウドか ら、データを参照することができます。(参照は、kintone アプリの参照時点の全てのレコ ードを削除し、奉行クラウドから取得したデータでレコードを登録し直す動作となります。) データの参照が完了すると以下の様なダイアログが表示されます。OK ボタンを押すとレコ ードー覧画面を更新して、参照したデータを表示できます。

| $\equiv$ | # ♣ ★        | 7          | devrtatgj.cybozu.com の内容<br>データを取得しました。 |            | 7プリ内検索    | Q          |  |
|----------|--------------|------------|-----------------------------------------|------------|-----------|------------|--|
| Ř        | 商奉行連携        |            | 画面を更新します。                               | _          |           |            |  |
| Ħ        | > スペース: 商奉行連 | 携 アプリ:単価デー |                                         |            | ОК        | Ŧ          |  |
|          | 一覧           | ~ %        | · V                                     |            |           | ¢          |  |
|          |              |            |                                         |            | 1 - 19 (1 | 9件中)       |  |
|          | 商品コード        |            | 得意                                      | 先コード       |           |            |  |
|          |              | ~          |                                         |            | ~         |            |  |
|          | 商品区分1コード     |            | עא                                      | エーションコード   |           |            |  |
|          |              | ~          |                                         |            | ~         |            |  |
|          |              | 数量別        | 範囲                                      |            |           |            |  |
|          | 期間を指定9る      | 021-03-12  | (単別に 9 る                                |            |           |            |  |
|          | 軸の項目         |            |                                         |            |           |            |  |
|          | 商品           | ~ 未選択      | → 未選択                                   | ~ 未選択      | ~ デー      | タ取得        |  |
|          |              |            |                                         |            |           |            |  |
|          | 商品コード        | 商品名        | バリエーション名                                | バリエーションコード | 荷姿区分コード   | 荷姿区分名    《 |  |
|          | S-10054      | 発泡酒        |                                         |            | 02        | ケース        |  |
|          | S-10054      | 発泡酒        |                                         |            | 01        | ボール        |  |
|          | S-10054      | 発泡酒        |                                         |            | 00        | バラ         |  |

#### 1.3 データの参照での注意

マッピング設定にある項目の一部には、検索項目の設定にある軸の項目や数量別範囲の設 定を必要とする項目があります。該当項目を取得したい場合は、レコード一覧画面に表示さ れる検索項目より必要な設定を行いデータ取得してください。

| い下  | 軸の項日の設定を必要とする項日と軸の項日に  | ていろ値の一覧にたります   |
|-----|------------------------|----------------|
| ぬじ、 | 判り項目の設定を必安とう の項目と判り項目に | している胆の 見にゆりより。 |

| 項目のマッピングの項目名 | 軸の項目に設定が必要な値 |
|--------------|--------------|
| バリエーションコード   | バリエーション      |
| バリエーション区分1   |              |
| バリエーション区分2   |              |
| バリエーション区分3   |              |
| バリエーション区分4   |              |
| バリエーション区分5   |              |
| バリエーション区分6   |              |
| バリエーション区分7   |              |
| バリエーション区分8   |              |
| バリエーション区分9   |              |
| バリエーション区分 10 |              |
| 荷姿区分コード      | 荷姿           |
| 荷姿区分名        |              |
| 得意先コード       | 得意先          |
| 得意先区分1       |              |
| 得意先区分2       |              |
| 得意先区分3       |              |
| 得意先区分4       |              |
| 得意先区分5       |              |
| 仕入先コード       | 仕入先          |
| 仕入先区分1       |              |
| 仕入先区分2       |              |
| 仕入先区分3       |              |
| 仕入先区分4       |              |
| 仕入先区分5       |              |

以下、数量別範囲の設定を必要とする項目の一覧になります。

| 数量別範囲の設定を必要とする項目のマッピングの項目名 |  |  |  |
|----------------------------|--|--|--|
| 数量範囲(以上)                   |  |  |  |

### 第2章 ご利用上の制限事項

#### 2.1 kintone proxyのタイムアウトの制限

商奉行クラウドとのデータ連携では、kintone proxyを利用しています。

kintone proxy は、一定の時間レスポンスが無い場合、タイムアウトとなってしまう場合が ございます。

マスター参照時に発生した場合、テキストボックスに入力する検索文字をさらに絞り込みが可能な文字に変更し、再度、検索をお試しください。

データ登録時に発生した場合、商奉行クラウドヘログインし、該当するデータが登録されて いるか確認をお願いします。

|                      |                    |                | devrtatgj.cybozu.com の内容         |    | アプリ内検索 | Q |
|----------------------|--------------------|----------------|----------------------------------|----|--------|---|
| キャンセル                | 保存                 |                | kintoneとフロキフーAPiとの通信ボタイムアフトしました。 | ок |        |   |
| 伝票区分                 |                    |                |                                  |    |        |   |
| 受付日付                 |                    |                |                                  |    |        |   |
| 2020-10-27<br>得意先コード | 消費稅計算              |                |                                  |    |        |   |
| 00000001 福音先名        | 請求音単位 ~<br>個音去重美所名 | 得音先把当者名        |                                  |    |        |   |
| 太平洋服売株式会社            | Q、 礼服支店            | 大木 誠           | $\circ$                          |    |        |   |
| 前門コード<br>002         | 部門名<br>第二営業部<br>Q  | 担当者コード<br>0102 | 担当者名                             |    |        |   |
| プロジェクトコード            | プロジェクト名            |                |                                  |    |        |   |
| 直送先コード               | 直送先名               |                |                                  |    |        |   |
| 损费                   | Q                  |                |                                  |    |        |   |
|                      |                    |                | Q                                |    |        |   |
|                      |                    |                |                                  |    |        |   |

#### 2.2 商奉行クラウドの項目の参照規則

参照時は、商奉行クラウドの項目毎のデータ規則に従い行ってください。各項目の詳細については「5.1 単価データの規則」をご参照ください。

### 第3章 商奉行クラウド API 利用情報の確認

#### 3.1 tenantid (法人接続情報)の確認

商奉行クラウドにログインし、右上メニューにあるセキュリティの管理ポータルを選択し てください。管理ポータルの画面が表示されますので、左メニューにある運用環境情報の法 人管理を選択してください。法人情報にある法人接続情報をご利用ください。

| 🔽 R <u>+</u>                                                                                                    | 奉行クラウド                                                                         | ا<br>م                                 |
|----------------------------------------------------------------------------------------------------|--------------------------------------------------------------------------------|----------------------------------------|
|                                                                                                    | 🔄 JBアドバンスト・テクノロジー株式会社                                                          | < ≰ 🛛 🔺 ?                              |
| <ul> <li></li> <li></li> <li>&lt;</li></ul> |                                                                                | ₽, 専門家招待 ×                             |
| 🙍 法人情報                                                                                                    | 取引明絶リスト 仕訳伝言入力 元素 合計浅高試算表 無移表 対比表                                              | <ul> <li>利用者</li> <li>利用者権限</li> </ul> |
| ▶ 経理規程 :                                                                                                    | お知らせ                                                                           |                                        |
| <b>山</b> 税務申告                                                                                                    |                                                                                | 2 管理ポータル                               |
| ■ 部門                                                                                                    | 2020年12月16日 お知らせ 未読 <u>サポートセンター 年末年始休業期間</u> 2020年12月15日 アップデート 未読 <u>改正対応</u> | を行クラウド ヘルプ                             |

② 管理ポータルのメニューの「運用環境情報」を選択、「法人管理」を選択し、法人情報画面で法人接続 情報を確認できます。

|                  | 法人管理                                           |     |
|------------------|------------------------------------------------|-----|
| <b>#</b> ホーム     | 法人情報                                           | ^   |
| 運用環境情報           | 法人情報                                           |     |
| 8 利用者            | 法人番号                                           |     |
| 🗑 セキュリティ         | 法人名                                            |     |
| <b>凡三</b> ログイン   | ×−⊂                                            |     |
| <b>♀</b> ヮークフロー  | XE                                             |     |
| 66 運用監視          | 利用サービス情報                                       |     |
| ◆ 外部サービス連携       | <ul> <li>OBCiD 管理ボータル</li> <li>勘定奏行</li> </ul> |     |
| <b>三</b> 8 ライセンス |                                                |     |
| ▶ デモ環境           | 法人接続情報                                         | v   |
| •                |                                                | - 1 |

① 商奉行クラウドの右上メニューの「セキュリティ」アイコンを選択し、「管理ポータル」を選択します。

#### 3.2 API トークンの確認

商奉行クラウドにログインし、右上メニューにあるセキュリティの管理ポータルを選択し てください。管理ポータルの画面が表示されますので、左メニューにある外部サービス連携 の連携アプリケーションを選択してください。連携アプリケーション一覧の画面からアク セストークンを発行してご利用ください。

① 商奉行クラウドの右上メニューの「セキュリティ」アイコンを選択し、「管理ポータル」を選択します。

| <b>≥</b> <i>P</i> +             | 奉行クラウド                  |                                            |
|---------------------------------|-------------------------|--------------------------------------------|
|                                 | 🔄 JBアドバンスト・テクノロジー株式会社   | < ≰ ◙ ≗ ?                                  |
| <ul> <li>≪</li> <li>✓</li></ul> |                         | ₽+ 専門家招待 ×                                 |
| 法人情報                            |                         | <ul> <li>入 利用者</li> <li>入 利用者権限</li> </ul> |
| ▶ 経理規程                          | <b>&gt;</b> お知らせ        | し、<br>操作ログ ^                               |
| ■ 税務申告                          | > の用して<br>公開日 カデゴリ タイトル | いたい 管理ポータル                                 |
| ■ 部門                            |                         | 春行クラウド ヘルプ                                 |

② 管理ポータルのメニューの「外部サービス連携」を選択、「連携アプリケーション」を選択し、連携ア プリケーション一覧画面で「アクセストークンの発行」を押します。

|                 | 連携アプリケーション                                                            | 2                     |
|-----------------|-----------------------------------------------------------------------|-----------------------|
| <b># *</b> -4   | 連携アプリケーション一覧                                                          |                       |
| 11 運用環境情報       | 連携アプリケーション                                                            | 修正 / 削除               |
| 8 利用者           | アクセストークン                                                              |                       |
| 🗑 セキュリティ        | Webhook 新しく Webhook を追加する 📑                                           |                       |
| <b>風</b> ログイン   |                                                                       |                       |
| <b>♀</b> ワークフロー |                                                                       |                       |
| 66 運用監視         |                                                                       |                       |
| √ 外部サービス連携      |                                                                       | ~                     |
| Ex ライセンス        | アクセストークンの発行 Webhook                                                   | の設定                   |
| ▶ デモ環境          | 新しい連携アプリケーション情報を登録して、<br>APIの接続に利用するアクセストークンを発行します。<br>通知を受け取る Webhor | ン情報を登録して、<br>水を設定します。 |

連携アプリケーション名に「kintone」と入力し、「OK」を押します。
 (連携アプリケーション名は、「kintone」以外でも問題ありません。)

|                  | 連携アプリケーション                                                                          | ?                     |
|------------------|-------------------------------------------------------------------------------------|-----------------------|
| <b>क ホー</b> ム    | 連携アプリケーション一覧                                                                        |                       |
| · 運用環境情報         | 連携アプリケーション                                                                          | 修正 / 削除               |
| 8 利用者            | <br>アクセストークン                                                                        |                       |
| セキュリティ           | Webhook 新しく Webbook を追加すス P                                                         | ×                     |
| <b>風王</b> ログイン   | 連携アプリケーション名 🔯 kintone 🗙                                                             |                       |
| <b>♀</b> ワークフロー  | OK キャンセル                                                                            |                       |
| 66 運用監視          |                                                                                     |                       |
| ◆ 外部サービス連携       |                                                                                     |                       |
| <b>三</b> 8 ライセンス | アクセストークンの発行 Webhook                                                                 | の設定                   |
| ▶ デモ環境           | 新しい連携アプリケーション情報を登録して、新しい連携アプリケーション<br>APIの接続に利用するアクセストークンを発行します。<br>通知を受け取る Webhook | ン情報を登録して、<br>くを設定します。 |
| •                |                                                                                     |                       |

#### ④ アクセストークンの「発行」を押します。

|                 | 連携アプリケーション    | ? |  |
|-----------------|---------------|---|--|
| <b># *</b> -4   | kintone       |   |  |
| 運用環境情報          | アクセストークン 🚹    |   |  |
| 8 利用者           |               |   |  |
| 🗑 セキュリティ        | 未発行 <b>%行</b> |   |  |
| ▶ ログイン          | %们口呵 %们有 —    |   |  |
| <b>♀</b> ワークフロー | 一覧に戻る         |   |  |

#### ⑤ 発行されたアクセストークンを確認できます。

|               | 連携アプリケーション                                                          | ?      |   |  |
|---------------|---------------------------------------------------------------------|--------|---|--|
| <b># #</b> -4 | kintone                                                             |        |   |  |
| 運用環境情報        | アクセストークン 🕦                                                          |        |   |  |
| 8 利用者         |                                                                     |        |   |  |
| 🗑 セキュリティ      | 連携アプリケーション - アクセストークンの発行                                            | ×      | 1 |  |
| 8Ξ ログイン       | アクセストークンの発行をしました。<br>画面を閉じた後は再表示できないため、【情報のコビー】からクリップボードへコピーしてください。 |        |   |  |
| <b>9</b>      | アクセストークン                                                            | 情報のコピー |   |  |
| 66 運用監視       |                                                                     | 閉じる    |   |  |
| 0             |                                                                     |        |   |  |

### 第4章 利用期限の通知

#### 4.1 利用期限2週間前

利用期限 2 週間前になるとダイアログが表示されるようになります。利用の継続をお考えの場合は、ダイアログの案内に従い継続利用の手続きを行ってください。

| $\times$                                                                                                    |
|----------------------------------------------------------------------------------------------------|
| 連携プラグイン for 商奉行クラウドをご利用いただきありがとうございます。<br>利用期限は2020-12-14です。<br>継続して利用する場合は、パートナー契約を申請ください。<br>https://www.jbat.co.jp/obc/kconnect/2sDR8t08aFZcZQ-Mutg2.html<br>パートナー契約の締結がされない場合は、サービスを停止させていただきます。     |
| 確認                                                                                                    |
|                                                                                                    |
| ×                                                                                                    |
| <ul> <li>連携プラグイン for 商奉行クラウドをご利用いただきありがとうございます。</li> <li>利用期限は2020-12-14です。</li> <li>ご利用の継続につきましては、販売店を通じてご注文ください。</li> <li>ご注文がない場合は、サービスを停止させていただきます。</li> <li>※ 受付からデータの反映まで数日かかる場合がございます。</li> </ul> |

#### 4.2 利用期限切れ

利用期限切れになるとダイアログが表示されるようになり、連携プラグイン for 商奉行ク ラウドの機能をご利用できなくなります。再度のご利用をお考えの場合は、弊社窓口で利用 申請を行ってください。

|              |          | × |
|--------------|----------|---|
| 利用期限切れです。申請を | 行ってください。 |   |
|              | 確認       |   |
|              |          |   |

# 第5章 付録

| 5.1 単価データ | の規則 | I |
|-----------|-----|---|
|-----------|-----|---|

| 項目名       | データ  | 桁数   | 必要 | 説明                                |
|-----------|------|------|----|-----------------------------------|
| 【マスター情報】  |      |      |    |                                   |
| 商品コード     | 英数カナ | 1–40 | 0  | 桁数は、設定(メインメニュー右上にある[設定]アイコンから[運   |
|           |      |      |    | 用設定]メニューの[商品管理]ページ)によって異なります。     |
| 商品名       | 文字   | 60   |    |                                   |
| 商品区分1     | 英数カナ | 4–10 |    | 桁数は、設定([運用設定]メニューの[商品管理]ページ)によって  |
|           |      |      |    | 異なります。                            |
| 商品区分1名    | 文字   |      |    | 商品区分1に対応する名称。                     |
| 商品区分2     | 英数カナ | 4–10 |    | 桁数は、設定([運用設定]メニューの[商品管理]ページ)によって  |
|           |      |      |    | 異なります。                            |
| 商品区分2名    | 文字   |      |    | 商品区分2に対応する名称。                     |
| 商品区分3     | 英数カナ | 4–10 |    | 桁数は、設定([運用設定]メニューの[商品管理]ページ)によって  |
|           |      |      |    | 異なります。                            |
| 商品区分3名    | 文字   |      |    | 商品区分3に対応する名称。                     |
| 商品区分4     | 英数カナ | 4-10 |    | 桁数は、設定([運用設定]メニューの[商品管理]ページ)によって  |
|           |      |      |    | 異なります。                            |
| 商品区分4名    | 文字   |      |    | 商品区分4に対応する名称。                     |
| 商品区分5     | 英数カナ | 4-10 |    | 桁数は、設定([運用設定]メニューの[商品管理]ページ)によって  |
|           |      |      |    | 異なります。                            |
| 商品区分5名    | 文字   |      |    | 商品区分5に対応する名称。                     |
| バリエーションコー | 英数カナ | 1-40 | Δ  | この項目は、以下の条件に該当する場合に受け入れできます。      |
| ۲         |      |      |    | ・『S システム』をお使いの場合                  |
|           |      |      |    | ・バリエーション(メインメニュー右上にある[設定]アイコンか    |
|           |      |      |    | ら[運用設定]メニューの[商品管理]ページで設定) が「使用する」 |
|           |      |      |    | の場合                               |
|           |      |      |    | 桁数は、設定(メインメニュー右上にある[設定]アイコンから[運   |
|           |      |      |    | 用設定]メニューの[商品管理]ページ)によって異なります。     |
|           |      |      |    | 【必須になる条件】                         |
|           |      |      |    | 設定軸に「バリエーション」を選択した場合              |
| バリエーション名  | 文字   | 60   |    |                                   |
| バリエーション区分 | 英数カナ | 4–10 |    | 桁数は、設定([運用設定]メニューの[商品管理]ページ)によって  |
| 1         |      |      |    | 異なります。                            |
| バリエーション区分 | 文字   |      |    | バリエーション区分1に対応する名称。                |
| 1名        |      |      |    |                                   |
| バリエーション区分 | 英数カナ | 4-10 |    | 桁数は、設定([運用設定]メニューの[商品管理]ページ)によって  |
| 2         |      |      |    | 異なります。                            |
| バリエーション区分 | 文字   |      |    | バリエーション区分2に対応する名称                 |

| 0.4             |                   |      |                                       |
|-----------------|-------------------|------|---------------------------------------|
| 2名              | -tata dar a       |      |                                       |
| バリエーション区分       | 英数カナ              | 4-10 | 桁数は、設定([運用設定]メニューの[商品管理]ページ)によって      |
| 3               |                   |      | 異なります。                                |
| バリエーション区分       | 文字                |      | バリエーション区分3に対応する名称                     |
| 3名              |                   |      |                                       |
| バリエーション区分       | 英数カナ              | 4-10 | 桁数は、設定([運用設定]メニューの[商品管理]ページ)によって      |
| 4               |                   |      | 異なります。                                |
| バリエーション区分       | 文字                |      | バリエーション区分4に対応する名称                     |
| 4名              |                   |      |                                       |
| バリエーション区分       | 英数カナ              | 4-10 | 桁数は、設定(「運用設定]メニューの「商品管理]ページ)によって      |
| 5               |                   |      | 異なります。                                |
| バリエーション区分       | 文字                |      | バリエーション区分5に対応する名称                     |
| 5名              |                   |      |                                       |
| バリエーション区分       | 英数カナ              | 4-10 | 析数は、設定(「運用設定]メニューの「商品管理]ページ)によって      |
| 6               |                   |      |                                       |
| バリエーション区分       | 文字                |      | バリエーション区分6に対応する名称                     |
| 6名              |                   |      |                                       |
| 「リエーション区分       | 英数カナ              | 4-10 | 析数は、設定(「運用設定]メニューの「商品管理]ページ)によって      |
| 7               |                   |      |                                       |
| バリエーション区分       | 文字                |      | バリエーション区分7に対応する名称                     |
| 7名              |                   |      |                                       |
| <br>バリエーション区分   | 英数カナ              | 4-10 |                                       |
| 8               |                   |      |                                       |
| 「リエーション区分       | 文字                |      | バリエーション区分名に対応する名称                     |
| ハウエ ション区力<br>8名 |                   |      | バリエーション区力でに対応する石柳                     |
|                 | 甘物力士              | 1-10 | 振物け 認史 (「渾田設史」 ノニュ 一の「帝日答理」 ページ) にょって |
|                 | 英奴カノ              | 4-10 | 竹奴は、設定([理用設定] / ーユーの[間四官理] パーク) にようて  |
|                 | **                |      | 共なりまり。                                |
|                 | 又字                |      | ハリエーション区分9に対応する名称                     |
| 9名              | ++ */             | 4.10 |                                       |
| ハリエーション区分       | 奥致カナ              | 4-10 | 桁数は、設定([連用設定]メニューの[商品管理]ページ)によって      |
| 10              |                   |      | 異なります。                                |
| パリエーション区分       | 文字                |      | バリエーション区分 10 に対応する名称                  |
| 10 名            |                   |      |                                       |
| 荷姿区分コード         | 英数カナ              | 1–10 | この項目は、以下の条件に該当する場合に受け入れできます。          |
|                 |                   |      | ・『S システム』をお使いの場合                      |
|                 |                   |      | ・荷姿(メインメニュー右上にある[設定]アイコンから[運用設定]      |
|                 |                   |      | メニューの[商品管理]ページ)が「使用する」の場合             |
|                 |                   |      | 桁数は、設定(メインメニュー右上にある[設定]アイコンから「運       |
|                 |                   |      | 用設定]メニューの「商品管理]ページ)によって異なります。         |
|                 |                   |      |                                       |
|                 |                   |      | 設定動に「荷姿区分」を選択した場合                     |
| 荷姿区分名           | 文字                |      | 荷姿区分コードに対応する名称                        |
|                 | <u>へ」</u><br>苗数カキ | 1_20 | 「「女ピノー」「これです。つうけ。                     |
| 内心ルー じ          | 大奴ハノ              | 1 20 |                                       |

|             |      |      | 用設定]メニューの[取引先管理]ページ)によって異なります。   |
|-------------|------|------|----------------------------------|
|             |      |      | 【必須になる条件】                        |
|             |      |      | 設定軸に「得意先」を選択した場合                 |
| 得意先区分1      | 英数カナ | 4-10 | 桁数は、設定([運用設定]メニューの[取引先管理]ページ)によっ |
|             |      |      | て異なります。                          |
| 得意先区分1名     | 文字   |      | 得意先区分1に対応する名称。                   |
| 得意先区分2      | 英数カナ | 4-10 | 桁数は、設定([運用設定]メニューの[取引先管理]ページ)によっ |
|             |      |      | て異なります。                          |
| 得意先区分2名     | 文字   |      | 得意先区分2に対応する名称。                   |
| 得意先区分3      | 英数カナ | 4-10 | 桁数は、設定([運用設定]メニューの[取引先管理]ページ)によっ |
|             |      |      | て異なります。                          |
| 得意先区分3名     | 文字   |      | 得意先区分3に対応する名称。                   |
| 得意先区分4      | 英数カナ | 4-10 | 桁数は、設定([運用設定]メニューの[取引先管理]ページ)によっ |
|             |      |      | て異なります。                          |
| 得意先区分4名     | 文字   |      | 得意先区分4に対応する名称。                   |
| 得意先区分5      | 英数カナ | 4-10 | 桁数は、設定([運用設定]メニューの[取引先管理]ページ)によっ |
|             |      |      | て異なります。                          |
| 得意先区分5名     | 文字   |      | 得意先区分5に対応する名称。                   |
| 仕入先コード      | 英数カナ | 1-20 | この項目は、『蔵奉行クラウド』をご利用の場合に受け入れできま   |
|             |      |      | す。                               |
|             |      |      | 桁数は、設定(メインメニュー右上にある[設定]アイコンから[運  |
|             |      |      | 用設定]メニューの[仕入先管理]ページ)によって異なります。   |
|             |      |      | 【必須になる条件】                        |
|             |      |      | 設定軸に「仕入先」を選択した場合                 |
| 仕入先区分1      | 英数カナ | 4-10 | 桁数は、設定([運用設定]メニューの[取引先管理]ページ)によっ |
|             |      |      | て異なります。                          |
| 仕入先区分2      | 英数カナ | 4-10 | 桁数は、設定([運用設定]メニューの[取引先管理]ページ)によっ |
|             |      |      | て異なります。                          |
| 仕入先区分3      | 英数カナ | 4–10 | 桁数は、設定([運用設定]メニューの[取引先管理]ページ)によっ |
|             |      |      | て異なります。                          |
| 仕入先区分4      | 英数カナ | 4-10 | 桁数は、設定([運用設定]メニューの[取引先管理]ページ)によっ |
|             |      |      | て異なります。                          |
| 仕入先区分5      | 英数カナ | 4-10 | 桁数は、設定([運用設定]メニューの[取引先管理]ページ)によっ |
|             |      |      | て異なります。                          |
| 数量範囲(以上)    | 数字   | 14   |                                  |
| 【金額】        |      |      |                                  |
| 標準価格(税抜)    | 数字   | 14   | 整数 9 桁 小数 4 桁                    |
| 標準価格(税込)    | 数字   | 14   | ※小数部分の桁数は、「単価小数桁」の設定によって異なります。   |
| 標準価格(税込)10% | 数字   | 14   |                                  |
| 標準価格(税込)8%  | 数字   | 14   |                                  |
| 軽           |      |      |                                  |
| 標準価格(税込)8%  | 数字   | 14   |                                  |

| 売価 No. 1 (税込)       数字       14         売価 No. 1 (税込)       数字       14         売価 No. 1 (税込)       数字       14         10%       数字       14         売価 No. 1 (税込) 8%       数字       14         売価 No. 1 (税込) 8%       数字       14         売価 No. 2 (税払)       数字       14         売価 No. 2 (税込)       数字       14         売価 No. 2 (税込)       数字       14         売価 No. 2 (税込)       数字       14         売価 No. 2 (税込)       数字       14         売価 No. 3 (税込)       数字       14         売価 No. 3 (税込)       数字       14         売価 No. 3 (税込)       数字       14         売価 No. 3 (税込)       数字       14         売価 No. 3 (税込)       数字       14         売価 No. 4 (税払)       数字       14         売価 No. 4 (税込)       数字       14         売価 No. 4 (税込)       数字       14         売価 No. 5 (税込)       数字       14         売価 No. 5 (税込)       数字       14         売価 No. 5 (税込)       数字       14         売価 No. 5 (税込)       数字       14         売価 No. 5 (税込)       数字       14         売価                                                                                                    |                  |    |    |  |
|----------------------------------------------------------------------------------------------------|------------------|----|----|--|
| 売価 No. 1 (税込)       数字       14         売価 No. 1 (税込) 8%       数字       14         10%       14       10%         売価 No. 1 (税込) 8%       数字       14         売価 No. 2 (税払)       数字       14         売価 No. 2 (税込)       数字       14         売価 No. 2 (税込)       数字       14         売価 No. 2 (税込)       数字       14         売価 No. 2 (税込)       数字       14         売価 No. 2 (税込)       数字       14         売価 No. 3 (税込)       数字       14         売価 No. 3 (税込)       数字       14         売価 No. 3 (税込)       数字       14         売価 No. 3 (税込)       数字       14         売価 No. 3 (税込)       数字       14         売価 No. 3 (税込)       数字       14         売価 No. 4 (税払)       数字       14         売価 No. 4 (税込)       数字       14         売価 No. 4 (税込)       数字       14         売価 No. 5 (税払)       数字       14         売価 No. 5 (税込)       数字       14         売価 No. 5 (税込)       数字       14         売価 No. 5 (税込)       数字       14         売価 No. 5 (税込)       数字       14         売                                                                                                    | 売価 No. 1 (税抜)    | 数字 | 14 |  |
| 売価 No. 1 (税込)       数字       14         10%       数字       14         売価 No. 1 (税込) 8%       数字       14         売価 No. 2 (税込)       数字       14         売価 No. 2 (税込)       数字       14         売価 No. 2 (税込)       数字       14         売価 No. 2 (税込)       数字       14         売価 No. 2 (税込)       数字       14         売価 No. 2 (税込)       数字       14         売価 No. 3 (税込)       数字       14         売価 No. 3 (税込)       数字       14         売価 No. 3 (税込)       数字       14         売価 No. 3 (税込)       数字       14         売価 No. 3 (税込)       数字       14         売価 No. 3 (税込)       数字       14         売価 No. 4 (税払)       数字       14         売価 No. 4 (税込)       数字       14         売価 No. 4 (税込)       数字       14         売価 No. 5 (税払)       数字       14         売価 No. 5 (税込)       数字       14         売価 No. 5 (税込)       数字       14         売価 No. 5 (税込)       数字       14         売価 No. 5 (税込)       数字       14         売価 No. 5 (税込)       数字       14         売価 No                                                                                                    | 売価 No. 1 (税込)    | 数字 | 14 |  |
| 10%       10%         売価 No. 1 (税込) 8%       数字       14         売価 No. 2 (税払)       数字       14         売価 No. 2 (税込)       数字       14         売価 No. 2 (税込)       数字       14         売価 No. 2 (税込)       数字       14         売価 No. 2 (税込)       数字       14         売価 No. 2 (税込)       数字       14         売価 No. 2 (税込)       数字       14         売価 No. 3 (税込)       数字       14         売価 No. 3 (税込)       数字       14         売価 No. 3 (税込)       数字       14         売価 No. 3 (税込)       数字       14         売価 No. 3 (税込)       数字       14         売価 No. 3 (税込)       数字       14         売価 No. 4 (税込)       数字       14         売価 No. 4 (税込)       数字       14         売価 No. 4 (税込)       数字       14         売価 No. 5 (税込)       数字       14         売価 No. 5 (税込)       数字       14         売価 No. 5 (税込)       数字       14         売価 No. 5 (税込)       数字       14         売価 No. 5 (税込)       数字       14         売価 No. 5 (税込)       数字       14         売価 No. 5 (税込)                                                                                                    | 売価 No. 1 (税込)    | 数字 | 14 |  |
| 売価 No. 1 (税込) 8%       数字       14         売価 No. 2 (税払)       数字       14         売価 No. 2 (税込)       数字       14         売価 No. 2 (税込)       数字       14         売価 No. 2 (税込)       数字       14         売価 No. 2 (税込)       数字       14         売価 No. 2 (税込)       数字       14         売価 No. 2 (税込)       数字       14         売価 No. 2 (税込)       数字       14         売価 No. 3 (税込)       数字       14         売価 No. 3 (税込)       数字       14         売価 No. 3 (税込)       数字       14         売価 No. 3 (税込)       数字       14         売価 No. 3 (税込)       数字       14         売価 No. 4 (税込)       数字       14         売価 No. 4 (税込)       数字       14         売価 No. 4 (税込)       数字       14         売価 No. 5 (税込)       数字       14         売価 No. 5 (税込)       数字       14         売価 No. 5 (税込)       数字       14         売価 No. 5 (税込)       数字       14         売価 No. 5 (税込)       数字       14         売価 No. 5 (税込)       数字       14         売価 No. 5 (税込)       数字       14                                                                                                    | 10%              |    |    |  |
| 軽         一         一           売価 No. 1 (税込) 8%         数字         14           売価 No. 2 (税込)         数字         14           売価 No. 2 (税込)         数字         14           売価 No. 2 (税込)         数字         14           売価 No. 2 (税込)         数字         14           売価 No. 2 (税込) 8%         数字         14           売価 No. 2 (税込) 8%         数字         14           売価 No. 3 (税込)         数字         14           売価 No. 3 (税込)         数字         14           売価 No. 3 (税込)         数字         14           売価 No. 3 (税込)         数字         14           売価 No. 3 (税込)         数字         14           売価 No. 4 (税込)         数字         14           売価 No. 4 (税込)         数字         14           売価 No. 4 (税込)         数字         14           売価 No. 5 (税込)         数字         14           売価 No. 5 (税込)         数字         14           売価 No. 5 (税込)         数字         14           売価 No. 5 (税込)         数字         14           売価 No. 5 (税込)         数字         14           売価 No. 5 (税込)         数字         14           売価 No. 5 (税込)         数字                                                                              | 売価 No. 1 (税込) 8% | 数字 | 14 |  |
| 売価 No. 1 (税込) 8%       数字       14         売価 No. 2 (税込)       数字       14         売価 No. 2 (税込)       数字       14         売価 No. 2 (税込)       数字       14         10%       二       二         売価 No. 2 (税込)       数字       14         売価 No. 2 (税込) 8%       数字       14         売価 No. 2 (税込) 8%       数字       14         売価 No. 3 (税払)       数字       14         売価 No. 3 (税込)       数字       14         売価 No. 3 (税込)       数字       14         売価 No. 3 (税込)       数字       14         売価 No. 3 (税込) 8%       数字       14         売価 No. 4 (税込) 8%       数字       14         売価 No. 4 (税込)       数字       14         売価 No. 4 (税込)       数字       14         売価 No. 5 (税込)       数字       14         売価 No. 5 (税込)       数字       14         売価 No. 5 (税込)       数字       14         売価 No. 5 (税込)       数字       14         売価 No. 5 (税込)       数字       14         売価 No. 5 (税込)       数字       14         売価 No. 5 (税込)       数字       14         売価 No. 5 (税込)       数字       14                                                                                                    | 軽                |    |    |  |
| 売価 No. 2 (税込)数字14売価 No. 2 (税込)数字14売価 No. 2 (税込)数字1410%二14売価 No. 2 (税込) 8%数字14軽14売価 No. 3 (税払)数字14売価 No. 3 (税込)数字14売価 No. 3 (税込)数字14売価 No. 3 (税込)数字14売価 No. 3 (税込)数字14売価 No. 3 (税込)数字14売価 No. 3 (税込)数字14売価 No. 4 (税込)数字14売価 No. 4 (税込)数字14売価 No. 4 (税込)数字14売価 No. 5 (税込)数字14売価 No. 5 (税込)数字14売価 No. 5 (税込)数字14売価 No. 5 (税込)数字14売価 No. 5 (税込)数字14売価 No. 5 (税込)数字14売価 No. 5 (税込)数字14売価 No. 5 (税込)数字14売価 No. 5 (税込)数字14売価 No. 6 (税払)数字14売価 No. 6 (税払)数字14売価 No. 6 (税払)数字14売価 No. 6 (税込)数字14売価 No. 6 (税払)数字14売価 No. 6 (税込)数字14売価 No. 6 (税込)数字14売価 No. 6 (税込)数字14売価 No. 6 (税込)数字14売価 No. 6 (税込)数字14売価 No. 6 (税込)数字14売価 No. 6 (税込)数字14売価 No. 6 (税込)数字14売価 No. 6 (税込)数字14                                                                                                    | 売価 No. 1 (税込) 8% | 数字 | 14 |  |
| 売価 No. 2 (税込)       数字       14         売価 No. 2 (税込) 8%       数字       14         10%       数字       14         売価 No. 2 (税込) 8%       数字       14         軽                                                                                                    | 売価 No. 2 (税抜)    | 数字 | 14 |  |
| 売価 No. 2 (税込)       数字       14         売価 No. 2 (税込) 8%       数字       14         廃価 No. 2 (税込) 8%       数字       14         廃価 No. 3 (税込)       数字       14         売価 No. 3 (税込)       数字       14         売価 No. 3 (税込)       数字       14         売価 No. 3 (税込)       数字       14         売価 No. 3 (税込)       数字       14         売価 No. 3 (税込)       数字       14         売価 No. 3 (税込)       数字       14         売価 No. 4 (税込)       数字       14         売価 No. 4 (税込)       数字       14         売価 No. 4 (税込)       数字       14         売価 No. 4 (税込)       数字       14         売価 No. 5 (税込)       数字       14         売価 No. 5 (税込)       数字       14         売価 No. 5 (税込)       数字       14         売価 No. 5 (税込)       数字       14         売価 No. 5 (税込)       数字       14         売価 No. 5 (税込)       数字       14         売価 No. 5 (税込)       数字       14         売価 No. 5 (税込)       数字       14         売価 No. 6 (税払)       数字       14         売価 No. 6 (税払)       数字       14                                                                                                    | 売価 No. 2 (税込)    | 数字 | 14 |  |
| 10%       10%         売価 No. 2 (税込) 8%       数字       14         売価 No. 2 (税込) 8%       数字       14         売価 No. 3 (税払)       数字       14         売価 No. 3 (税込)       数字       14         売価 No. 3 (税込)       数字       14         売価 No. 3 (税込)       数字       14         売価 No. 3 (税込)       数字       14         売価 No. 3 (税込)       数字       14         売価 No. 3 (税込)       数字       14         売価 No. 4 (税払)       数字       14         売価 No. 4 (税込)       数字       14         売価 No. 4 (税込)       数字       14         売価 No. 4 (税込)       数字       14         売価 No. 4 (税込)       数字       14         売価 No. 5 (税払)       数字       14         売価 No. 5 (税込)       数字       14         売価 No. 5 (税込)       数字       14         売価 No. 5 (税込)       数字       14         売価 No. 5 (税込)       数字       14         売価 No. 5 (税込)       数字       14         売価 No. 5 (税込)       数字       14         売価 No. 6 (税払)       数字       14         売価 No. 6 (税払)       数字       14         売価 No. 6 (税払)                                                                                                    | 売価 No. 2 (税込)    | 数字 | 14 |  |
| 売価 No. 2 (税込) 8%       数字       14         売価 No. 2 (税込) 8%       数字       14         売価 No. 3 (税込)       数字       14         売価 No. 3 (税込)       数字       14         売価 No. 3 (税込)       数字       14         売価 No. 3 (税込)       数字       14         売価 No. 3 (税込) 8%       数字       14         売価 No. 3 (税込) 8%       数字       14         売価 No. 3 (税込) 8%       数字       14         売価 No. 4 (税込) 8%       数字       14         売価 No. 4 (税込)       数字       14         売価 No. 4 (税込) 8%       数字       14         売価 No. 4 (税込) 8%       数字       14         売価 No. 5 (税払) 8%       数字       14         売価 No. 5 (税払) 8%       数字       14         売価 No. 5 (税込) 8%       数字       14         売価 No. 5 (税込) 8%       数字       14         売価 No. 5 (税込) 8%       数字       14         売価 No. 5 (税込) 8%       数字       14         売価 No. 5 (税込) 8%       数字       14         売価 No. 6 (税払)       数字       14         売価 No. 6 (税払)       数字       14         売価 No. 6 (税払)       数字       14         売価 No. 6 (税払)       数字                                                                                                    | 10%              |    |    |  |
| 軽         一         一           売価 No. 2 (税込) 8%         数字         14           売価 No. 3 (税込)         数字         14           売価 No. 3 (税込)         数字         14           売価 No. 3 (税込)         数字         14           10%         第字         14           売価 No. 3 (税込) 8%         数字         14           軽         14         10%           売価 No. 3 (税込) 8%         数字         14           売価 No. 4 (税込) 8%         数字         14           売価 No. 4 (税込) 8%         数字         14           売価 No. 4 (税込) 8%         数字         14           売価 No. 4 (税込) 8%         数字         14           売価 No. 5 (税払) 8%         数字         14           売価 No. 5 (税込) 8%         数字         14           売価 No. 5 (税込) 8%         数字         14           売価 No. 5 (税込) 8%         数字         14           売価 No. 5 (税込) 8%         数字         14           売価 No. 5 (税込) 8%         数字         14           売価 No. 5 (税込) 8%         数字         14           売価 No. 6 (税払)         数字         14           売価 No. 6 (税払)         数字         14           売価 No. 6 (税払)         数字 </td <td>売価 No. 2 (税込) 8%</td> <td>数字</td> <td>14</td> <td></td> | 売価 No. 2 (税込) 8% | 数字 | 14 |  |
| 売価 No. 2 (税込) 8%       数字       14         売価 No. 3 (税込)       数字       14         売価 No. 3 (税込)       数字       14         売価 No. 3 (税込)       数字       14         売価 No. 3 (税込) 8%       数字       14         売価 No. 3 (税込) 8%       数字       14         売価 No. 3 (税込) 8%       数字       14         売価 No. 3 (税込) 8%       数字       14         売価 No. 4 (税込) 8%       数字       14         売価 No. 4 (税込)       数字       14         売価 No. 4 (税込) 8%       数字       14         売価 No. 4 (税込) 8%       数字       14         売価 No. 5 (税払) 8%       数字       14         売価 No. 5 (税払) 8%       数字       14         売価 No. 5 (税込) 8%       数字       14         売価 No. 5 (税込) 8%       数字       14         売価 No. 5 (税込) 8%       数字       14         売価 No. 5 (税込) 8%       数字       14         売価 No. 6 (税払)       数字       14         売価 No. 6 (税払)       数字       14         売価 No. 6 (税込)       数字       14         売価 No. 6 (税込)       数字       14         売価 No. 6 (税込)       数字       14         売価 No. 6 (税込)       数字                                                                                                    | 軽                |    |    |  |
| 売価 No. 3 (税抜)       数字       14         売価 No. 3 (税込)       数字       14         売価 No. 3 (税込)       数字       14         市価 No. 3 (税込) 8%       数字       14         売価 No. 3 (税込) 8%       数字       14         売価 No. 3 (税込) 8%       数字       14         売価 No. 3 (税込) 8%       数字       14         売価 No. 4 (税込) 8%       数字       14         売価 No. 4 (税込)       数字       14         売価 No. 4 (税込) 8%       数字       14         売価 No. 4 (税込) 8%       数字       14         売価 No. 5 (税込) 8%       数字       14         売価 No. 5 (税込) 8%       数字       14         売価 No. 5 (税込) 8%       数字       14         売価 No. 5 (税込) 8%       数字       14         売価 No. 5 (税込) 8%       数字       14         売価 No. 5 (税込) 8%       数字       14         売価 No. 6 (税込) 8%       数字       14         売価 No. 6 (税込) 8%       数字       14         売価 No. 6 (税込)       数字       14         売価 No. 6 (税込)       数字       14         売価 No. 6 (税込)       数字       14         売価 No. 6 (税込)       数字       14         売価 No. 6 (税込) 8%       数字 <td>売価 No. 2 (税込) 8%</td> <td>数字</td> <td>14</td> <td></td>                                                           | 売価 No. 2 (税込) 8% | 数字 | 14 |  |
| 売価 No. 3 (税込)       数字       14         売価 No. 3 (税込) 8%       数字       14         10%       第二       14         市価 No. 3 (税込) 8%       数字       14         軽       14       14         売価 No. 3 (税込) 8%       数字       14         売価 No. 3 (税込) 8%       数字       14         売価 No. 4 (税込) 8%       数字       14         売価 No. 4 (税込) 8%       数字       14         売価 No. 4 (税込) 8%       数字       14         売価 No. 4 (税込) 8%       数字       14         売価 No. 5 (税込) 8%       数字       14         売価 No. 5 (税込) 8%       数字       14         売価 No. 5 (税込) 8%       数字       14         売価 No. 5 (税込) 8%       数字       14         売価 No. 5 (税込) 8%       数字       14         売価 No. 5 (税込) 8%       数字       14         売価 No. 6 (税込) 8%       数字       14         売価 No. 6 (税込) 数字       14       14         売価 No. 6 (税込) 数字       14       14         売価 No. 6 (税込) 数字       14       14         売価 No. 6 (税込) 数字       14       14         売価 No. 6 (税込) 数字       14       14         売価 No. 6 (税込) 8%       数字                                                                                                    | 売価 No. 3 (税抜)    | 数字 | 14 |  |
| 売価 No. 3 (税込)       数字       14         10%       第一       14         売価 No. 3 (税込) 8%       数字       14         売価 No. 3 (税込) 8%       数字       14         売価 No. 4 (税払)       数字       14         売価 No. 4 (税込)       数字       14         売価 No. 4 (税込)       数字       14         売価 No. 4 (税込)       数字       14         売価 No. 4 (税込) 8%       数字       14         売価 No. 4 (税込) 8%       数字       14         売価 No. 5 (税払) 8%       数字       14         売価 No. 5 (税込) 8%       数字       14         売価 No. 5 (税込) 8%       数字       14         売価 No. 5 (税込) 8%       数字       14         売価 No. 5 (税込) 8%       数字       14         売価 No. 5 (税込) 8%       数字       14         売価 No. 6 (税払)       数字       14         売価 No. 6 (税払)       数字       14         売価 No. 6 (税込)       数字       14         売価 No. 6 (税込)       数字       14         売価 No. 6 (税込)       数字       14         売価 No. 6 (税込)       数字       14         売価 No. 6 (税込)       数字       14         売価 No. 6 (税込) 8%       数字       14                                                                                                    | 売価 No. 3 (税込)    | 数字 | 14 |  |
| 10%       10%         売価 No. 3 (税込) 8%       数字       14         売価 No. 3 (税込) 8%       数字       14         売価 No. 4 (税払)       数字       14         売価 No. 4 (税込)       数字       14         売価 No. 4 (税込)       数字       14         売価 No. 4 (税込)       数字       14         売価 No. 4 (税込) 8%       数字       14         売価 No. 4 (税込) 8%       数字       14         売価 No. 5 (税払)       数字       14         売価 No. 5 (税払)       数字       14         売価 No. 5 (税込)       数字       14         売価 No. 5 (税込)       数字       14         売価 No. 5 (税込)       数字       14         売価 No. 5 (税込)       数字       14         売価 No. 5 (税込)       数字       14         売価 No. 6 (税払)       数字       14         売価 No. 6 (税払)       数字       14         売価 No. 6 (税込)       数字       14         売価 No. 6 (税込)       数字       14         売価 No. 6 (税込)       数字       14         売価 No. 6 (税込)       数字       14         売価 No. 6 (税込)       数字       14         売価 No. 6 (税込)       数字       14         売価 No. 6 (税込)                                                                                                    | 売価 No. 3 (税込)    | 数字 | 14 |  |
| 売価 No. 3 (税込) 8%<br>軽数字14売価 No. 3 (税込) 8%<br>労価 No. 4 (税払)数字14売価 No. 4 (税込)数字14売価 No. 4 (税込)数字14売価 No. 4 (税込)数字14売価 No. 4 (税込) 8%<br>水数字14売価 No. 4 (税込) 8%<br>水数字14売価 No. 5 (税払)数字14売価 No. 5 (税込)数字14売価 No. 5 (税込)数字14売価 No. 5 (税込)数字14売価 No. 5 (税込)数字14売価 No. 5 (税込)数字14売価 No. 5 (税込)数字14売価 No. 6 (税払)数字14売価 No. 6 (税込)数字14売価 No. 6 (税込)数字14                                                                                                    | 10%              |    |    |  |
| 軽一売価 No. 3 (税込) 8%数字14売価 No. 4 (税払)数字14売価 No. 4 (税込)数字14売価 No. 4 (税込)数字1410%1410%売価 No. 4 (税込) 8%数字14克価 No. 4 (税込) 8%数字14売価 No. 5 (税払)数字14売価 No. 5 (税込)数字14売価 No. 5 (税込)数字14売価 No. 5 (税込)数字14売価 No. 5 (税込)数字14売価 No. 5 (税込)数字14売価 No. 5 (税込)数字14売価 No. 6 (税払)数字14売価 No. 6 (税込)数字14売価 No. 6 (税込)数字14売価 No. 6 (税込)数字14売価 No. 6 (税込)数字14売価 No. 6 (税込)数字14売価 No. 6 (税込)数字14売価 No. 6 (税込)数字14売価 No. 6 (税込)数字14売価 No. 6 (税込)数字14売価 No. 6 (税込)数字14売価 No. 6 (税込)数字14売価 No. 6 (税込)数字14売価 No. 6 (税込)数字14三14三14三14三14三14三14三14三14三14三14三14三14三14 <td>売価 No. 3 (税込) 8%</td> <td>数字</td> <td>14</td> <td></td>                                                                                                    | 売価 No. 3 (税込) 8% | 数字 | 14 |  |
| 売価 No. 3 (税込) 8%数字14売価 No. 4 (税払)数字14売価 No. 4 (税込)数字14売価 No. 4 (税込)数字1410%1410%売価 No. 4 (税込) 8%数字14戸価 No. 4 (税込) 8%数字14売価 No. 5 (税払)数字14売価 No. 5 (税払)数字14売価 No. 5 (税込)数字14売価 No. 5 (税込)数字14売価 No. 5 (税込)数字14売価 No. 5 (税込)数字14売価 No. 5 (税込)数字14売価 No. 5 (税込) 8%数字14売価 No. 6 (税払)数字14売価 No. 6 (税込)数字14売価 No. 6 (税込)数字14売価 No. 6 (税込)数字14売価 No. 6 (税込)数字14売価 No. 6 (税込)数字14売価 No. 6 (税込)数字14売価 No. 6 (税込)数字14売価 No. 6 (税込)数字14売価 No. 6 (税込)数字14売価 No. 6 (税込)数字14売価 No. 6 (税込)数字14売価 No. 6 (税込)数字14千価 No. 6 (税込)数字14戶価 No. 6 (税込)数字14戶価 No. 6 (税込)数字14戶価 No. 6 (税込)数字14戶価 No. 6 (税込)数字14戶価 No. 6 (税込)数字14戶価 No. 6 (税込)数字14戶価 No. 6 (税込)数字14戶価 No. 6 (税込)3030戶価 No. 6 (税込)3030戶価 No. 6 (税込                                                                                                    | 軽                |    |    |  |
| 売価 No. 4 (税抜)数字14売価 No. 4 (税込)数字14売価 No. 4 (税込)数字1410%1414売価 No. 4 (税込) 8%数字14軽1410売価 No. 4 (税込) 8%数字14売価 No. 5 (税払)数字14売価 No. 5 (税込)数字14売価 No. 5 (税込)数字14売価 No. 5 (税込)数字14売価 No. 5 (税込)数字14売価 No. 5 (税込)数字14売価 No. 5 (税込)数字14売価 No. 6 (税払)数字14売価 No. 6 (税払)数字14売価 No. 6 (税込)数字14売価 No. 6 (税込)数字14売価 No. 6 (税込)数字14売価 No. 6 (税込)数字14売価 No. 6 (税込)数字14売価 No. 6 (税込)数字14売価 No. 6 (税込)数字14売価 No. 6 (税込)数字14売価 No. 6 (税込)数字14売価 No. 6 (税込)数字14売価 No. 6 (税込)数字14千1410%売価 No. 6 (税込)数字14千14千14千14千14千14千14千14千14千14千14千14千14千14千14千14千14千14千 <td< td=""><td>売価 No. 3 (税込) 8%</td><td>数字</td><td>14</td><td></td></td<>                                                                                                    | 売価 No. 3 (税込) 8% | 数字 | 14 |  |
| 売価 No. 4 (税込)数字14売価 No. 4 (税込)数字1410%第数字14売価 No. 4 (税込) 8%数字14軽14売価 No. 5 (税払)数字14売価 No. 5 (税込)数字14売価 No. 5 (税込)数字14売価 No. 5 (税込)数字14売価 No. 5 (税込)数字14売価 No. 5 (税込)数字14売価 No. 5 (税込)数字14売価 No. 5 (税込) 8%数字14売価 No. 6 (税払)数字14売価 No. 6 (税込)数字14売価 No. 6 (税込)数字14売価 No. 6 (税込)数字14売価 No. 6 (税込)数字14売価 No. 6 (税込)数字14売価 No. 6 (税込)数字14売価 No. 6 (税込)数字14売価 No. 6 (税込)数字14売価 No. 6 (税込)数字141410%売価 No. 6 (税込)数字141414                                                                                                    | 売価 No. 4 (税抜)    | 数字 | 14 |  |
| 売価 No. 4 (税込)数字1410%第二14売価 No. 4 (税込) 8%数字14軽14売価 No. 5 (税払)数字14売価 No. 5 (税込)数字14売価 No. 5 (税込)数字14売価 No. 5 (税込)数字14売価 No. 5 (税込)数字14売価 No. 5 (税込)数字14売価 No. 5 (税込)数字14売価 No. 5 (税込) 8%数字14売価 No. 6 (税込)数字14売価 No. 6 (税込)数字14売価 No. 6 (税込)数字14売価 No. 6 (税込)数字14売価 No. 6 (税込)数字14売価 No. 6 (税込)数字14売価 No. 6 (税込)数字14売価 No. 6 (税込)数字14売価 No. 6 (税込)数字14売価 No. 6 (税込)数字14売価 No. 6 (税込)数字14売価 No. 6 (税込)数字141410%売価 No. 6 (税込)数字14                                                                                                    | 売価 No. 4 (税込)    | 数字 | 14 |  |
| 10%                                                                                                    | 売価 No. 4 (税込)    | 数字 | 14 |  |
| 売価 No. 4 (税込) 8%数字14軽                                                                                                    | 10%              |    |    |  |
| 軽売価 No. 4 (税込) 8%数字14売価 No. 5 (税抜)数字14売価 No. 5 (税込)数字14売価 No. 5 (税込)数字14売価 No. 5 (税込)数字14売価 No. 5 (税込) 8%数字14軽14売価 No. 5 (税込) 8%数字14売価 No. 6 (税払)数字14売価 No. 6 (税込)数字14売価 No. 6 (税込)数字14売価 No. 6 (税込)数字14売価 No. 6 (税込)数字14売価 No. 6 (税込) 8%数字14売価 No. 6 (税込) 8%数字141410%                                                                                                    | 売価 No. 4 (税込) 8% | 数字 | 14 |  |
| 売価 No. 4 (税込) 8%       数字       14         売価 No. 5 (税払)       数字       14         売価 No. 5 (税込)       数字       14         売価 No. 5 (税込)       数字       14         売価 No. 5 (税込)       数字       14         売価 No. 5 (税込)       数字       14         売価 No. 5 (税込) 8%       数字       14         売価 No. 5 (税込) 8%       数字       14         売価 No. 6 (税払)       数字       14         売価 No. 6 (税払)       数字       14         売価 No. 6 (税込)       数字       14         売価 No. 6 (税込)       数字       14         売価 No. 6 (税込)       数字       14         売価 No. 6 (税込)       数字       14         売価 No. 6 (税込) 8%       数字       14         売価 No. 6 (税込) 8%       数字       14         売価 No. 6 (税込) 8%       数字       14         売価 No. 6 (税込) 8%       数字       14                                                                                                    | 軽                |    |    |  |
| 売価 No. 5 (税抜)       数字       14         売価 No. 5 (税込)       数字       14         売価 No. 5 (税込)       数字       14         10%       数字       14         売価 No. 5 (税込) 8%       数字       14         売価 No. 5 (税込) 8%       数字       14         売価 No. 5 (税込) 8%       数字       14         売価 No. 6 (税払) 8%       数字       14         売価 No. 6 (税込)       数字       14         売価 No. 6 (税込)       数字       14         売価 No. 6 (税込)       数字       14         売価 No. 6 (税込)       数字       14         売価 No. 6 (税込)       数字       14         売価 No. 6 (税込) 8%       数字       14         売価 No. 6 (税込) 8%       数字       14         売価 No. 6 (税込) 8%       数字       14                                                                                                    | 売価 No. 4 (税込) 8% | 数字 | 14 |  |
| 売価 No. 5 (税込)       数字       14         売価 No. 5 (税込)       数字       14         10%       数字       14         売価 No. 5 (税込) 8%       数字       14         廃価 No. 5 (税込) 8%       数字       14         売価 No. 5 (税込) 8%       数字       14         売価 No. 6 (税込) 8%       数字       14         売価 No. 6 (税込)       数字       14         売価 No. 6 (税込)       数字       14         売価 No. 6 (税込)       数字       14         売価 No. 6 (税込)       数字       14         売価 No. 6 (税込) 8%       数字       14         売価 No. 6 (税込) 8%       数字       14         売価 No. 6 (税込) 8%       数字       14                                                                                                    | 売価 No. 5(税抜)     | 数字 | 14 |  |
| 売価 No. 5 (税込)       数字       14         10%       第       14         売価 No. 5 (税込) 8%       数字       14         軽       14       10         売価 No. 5 (税込) 8%       数字       14         売価 No. 6 (税払)       数字       14         売価 No. 6 (税込)       数字       14         売価 No. 6 (税込)       数字       14         売価 No. 6 (税込)       数字       14         売価 No. 6 (税込)       数字       14         売価 No. 6 (税込) 8%       数字       14         売価 No. 6 (税込) 8%       数字       14         売価 No. 6 (税込) 8%       数字       14                                                                                                    | 売価 No. 5(税込)     | 数字 | 14 |  |
| 10%                                                                                                    | 売価 No. 5 (税込)    | 数字 | 14 |  |
| 売価 No. 5 (税込) 8%       数字       14         軽       二       14         売価 No. 5 (税込) 8%       数字       14         売価 No. 6 (税払)       数字       14         売価 No. 6 (税込)       数字       14         売価 No. 6 (税込)       数字       14         売価 No. 6 (税込)       数字       14         売価 No. 6 (税込)       数字       14         売価 No. 6 (税込) 8%       数字       14         売価 No. 6 (税込) 8%       数字       14         売価 No. 6 (税込) 8%       数字       14                                                                                                    | 10%              |    |    |  |
| 軽     一       売価 No. 5 (税込) 8%     数字     14       売価 No. 6 (税払)     数字     14       売価 No. 6 (税込)     数字     14       売価 No. 6 (税込)     数字     14       売価 No. 6 (税込)     数字     14       売価 No. 6 (税込)     数字     14       売価 No. 6 (税込)     数字     14       売価 No. 6 (税込) 8%     数字     14       乾雪     14     14                                                                                                    | 売価 No. 5 (税込) 8% | 数字 | 14 |  |
| 売価 No. 5 (税込) 8%       数字       14         売価 No. 6 (税抜)       数字       14         売価 No. 6 (税込)       数字       14         売価 No. 6 (税込)       数字       14         売価 No. 6 (税込)       数字       14         売価 No. 6 (税込)       数字       14         売価 No. 6 (税込) 8%       数字       14         売価 No. 6 (税込) 8%       数字       14 <ul> <li>売価 No. 6 (税込) 8%</li> <li>数字</li> <li>14</li> </ul>                                                                                                    | 軽                |    |    |  |
| 売価 No. 6 (税抜)     数字     14       売価 No. 6 (税込)     数字     14       売価 No. 6 (税込)     数字     14       売価 No. 6 (税込)     数字     14       売価 No. 6 (税込)     数字     14       売価 No. 6 (税込)     数字     14       売価 No. 6 (税込)     数字     14       乾雪     14     10%                                                                                                    | 売価 No. 5 (税込) 8% | 数字 | 14 |  |
| 売価 No. 6 (税込)     数字     14       売価 No. 6 (税込)     数字     14       10%     14       売価 No. 6 (税込) 8%     数字     14       廃価 No. 6 (税込) 8%     数字     14       軽     14                                                                                                    | 売価 No. 6(税抜)     | 数字 | 14 |  |
| 売価 No. 6 (税込)     数字     14       10%     当     14       売価 No. 6 (税込) 8%     数字     14       軽     14       売価 No. 6 (税込) 8%     数字     14                                                                                                    | 売価 No. 6(税込)     | 数字 | 14 |  |
| 10%     10%       売価 No. 6 (税込) 8%     数字     14       軽     14       売価 No. 6 (税込) 8%     数字     14                                                                                                    | 売価 No. 6 (税込)    | 数字 | 14 |  |
| 売価 No. 6 (税込) 8%     数字     14       軽     14       売価 No. 6 (税込) 8%     数字     14                                                                                                    | 10%              |    |    |  |
| 軽         当           売価 No. 6 (税込) 8%         数字         14                                                                                                    | 売価 No. 6 (税込) 8% | 数字 | 14 |  |
| 売価 No. 6 (税込) 8% 数字 14                                                                                                    | <br>軽            |    |    |  |
|                                                                                                    | 売価 No. 6 (税込) 8% | 数字 | 14 |  |

| 売価 No. 7 (税抜)     | 数字 | 14 |                                |
|-------------------|----|----|--------------------------------|
| 売価 No. 7 (税込)     | 数字 | 14 |                                |
| 売価 No.7(税込)       | 数字 | 14 |                                |
| 10%               |    |    |                                |
| 売価 No. 7 (税込) 8%  | 数字 | 14 |                                |
| 軽                 |    |    |                                |
| 売価 No. 7 (税込) 8%  | 数字 | 14 |                                |
| 売価 No. 8 (税抜)     | 数字 | 14 |                                |
| 売価 No. 8 (税込)     | 数字 | 14 |                                |
| 売価 No. 8 (税込)     | 数字 | 14 |                                |
| 10%               |    |    |                                |
| 売価 No. 8 (税込) 8%  | 数字 | 14 |                                |
| 軽                 |    |    |                                |
| 売価 No. 8 (税込) 8%  | 数字 | 14 |                                |
| 売価 No. 9 (税抜)     | 数字 | 14 |                                |
| 売価 No. 9 (税込)     | 数字 | 14 |                                |
| 売価 No. 9 (税込)     | 数字 | 14 |                                |
| 10%               |    |    |                                |
| 売価 No. 9 (税込) 8%  | 数字 | 14 |                                |
| 軽                 |    |    |                                |
| 売価 No. 9 (税込) 8%  | 数字 | 14 |                                |
| 売価 No. 10(税抜)     | 数字 | 14 |                                |
| 売価 No. 10(税込)     | 数字 | 14 |                                |
| 売価 No.10 (税込)     | 数字 | 14 |                                |
| 10%               |    |    |                                |
| 売価 No. 10 (税込) 8% | 数字 | 14 |                                |
| 軽                 |    |    |                                |
| 売価 No. 10 (税込) 8% | 数字 | 14 |                                |
| 単位原価              | 数字 | 14 |                                |
| <b>仕入</b> 原価(税抜)  | 数字 | 14 | 整数9桁 小数4桁                      |
| 仕入原価 (税込)         | 数字 | 14 | この項目は、『蔵奉行クラウド』をご利用の場合に受け入れできま |
| 仕入原価(税込)10%       | 数字 | 14 | す。                             |
| 仕入原価(税込)8%        | 数字 | 14 | ※小数部分の桁数は、「単価小数桁」の設定によって異なります。 |
| 軽                 |    |    |                                |
| 仕入原価(税込)8%        | 数字 | 14 |                                |

連携プラグイン for 商奉行クラウド 単価データ連携 ユーザーズマニュアル

2021 年 12 月 22 日 第 5 版発行